# Una guía al portal de clientes

Todo lo que necesitas saber sobre tu caso: iComunícate y colabora con tu abogado en un portal online fácil de usar!

Su Portal de Clientes sirve como un lugar seguro y central para comunicarse con su empresa u organización, completar tareas, rellenar cuestionarios electrónicos, verificar el estado de seguimiento del caso de recibos de USCIS, pagar facturas y cargar o descargar archivos relacionados con su caso de inmigración. Este artículo sirve como una guía completa para utilizar el Portal de clientes de Docketwise.

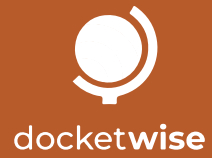

### Contenido

#### docket**wise**

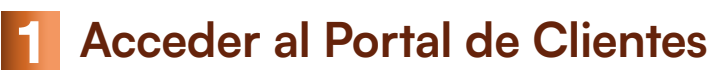

- Inicio
- Iniciar sesión
- Configurar la autenticación de dos factores\* opcional

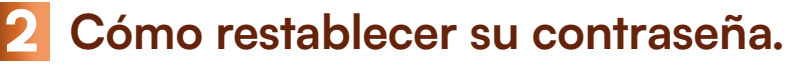

#### **3** Navegar por el Portal de Clientes.

- 4 Mensajería del portal.
  - Acceder a los mensajes.
  - Responder a un mensaje.
  - Iniciar una nueva conversación de mensajes.
- 5 Ver y completar tareas.
- 6 Cómo completar su cuestionario o formulario electrónico.
- 7 Ver el estado de seguimiento de recibos de USCIS.
- 8 Carga y descarga de archivos.
  - Subir archivos.
  - Mover archivos cargados.
  - Descargar archivos.

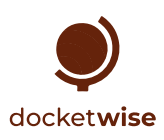

### Acceder al portal de clientes

dock A continuación, encontrará información sobre cómo iniciar sesión en el Portal de Clientes y configurar la autenticación de dos factores

| Confirm your email and set password Inbox ×<br><pre></pre>                                                                              | Account Setup                                         |
|----------------------------------------------------------------------------------------------------|-------------------------------------------------------|
| Ødocketwise                                                                                                    | Password<br>Choose your password                      |
| Confirm Your Account<br>Hi Jim,<br>Sample Law Firm PA has given you secure portal access. Click below<br>to accept.<br>Setup My Account | Confirm Password Confirm your password CREATE ACCOUNT |

Acceda desde su navegador a client.docketwise.com

#### Inicio

Para comenzar, deberá recibir una invitación a su Portal de Clientes seguro y seguir los siguientes pasos:

- A En el correo electrónico de invitación al portal (titulado "Confirma tu correo electrónico y establece contraseña" y enviado por no-reply@notifications.docketwise.com ), haga clic en el botón Configurar mi cuenta.
- B Ingrese y confirme una contraseña segura que se utilizará para iniciar sesión en su cuenta.
- C Haga clic en el botón Crear cuenta.

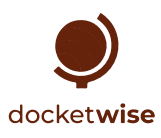

| Cl                 | ient Login   |
|--------------------|--------------|
|                    |              |
| Type your email    |              |
| Type your password | İ.           |
| 🗆 Remember me      |              |
| ⊃ Remember me      | _            |
| LOGIN              | RESET PASSWO |

Acceda desde su navegador a client.docketwise.com

### Inici<u>ar sesión</u>

#### ilniciar sesión en su portal es fácil! Para ello, deberá seguir los pasos detallados a continuación:

Introduzca su correo electrónico y contraseña.

A Haga clic en el botón Iniciar sesión.

Ingrese el código de inicio de sesión seguro (solo si la autenticación de dos factores está habilitada).

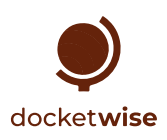

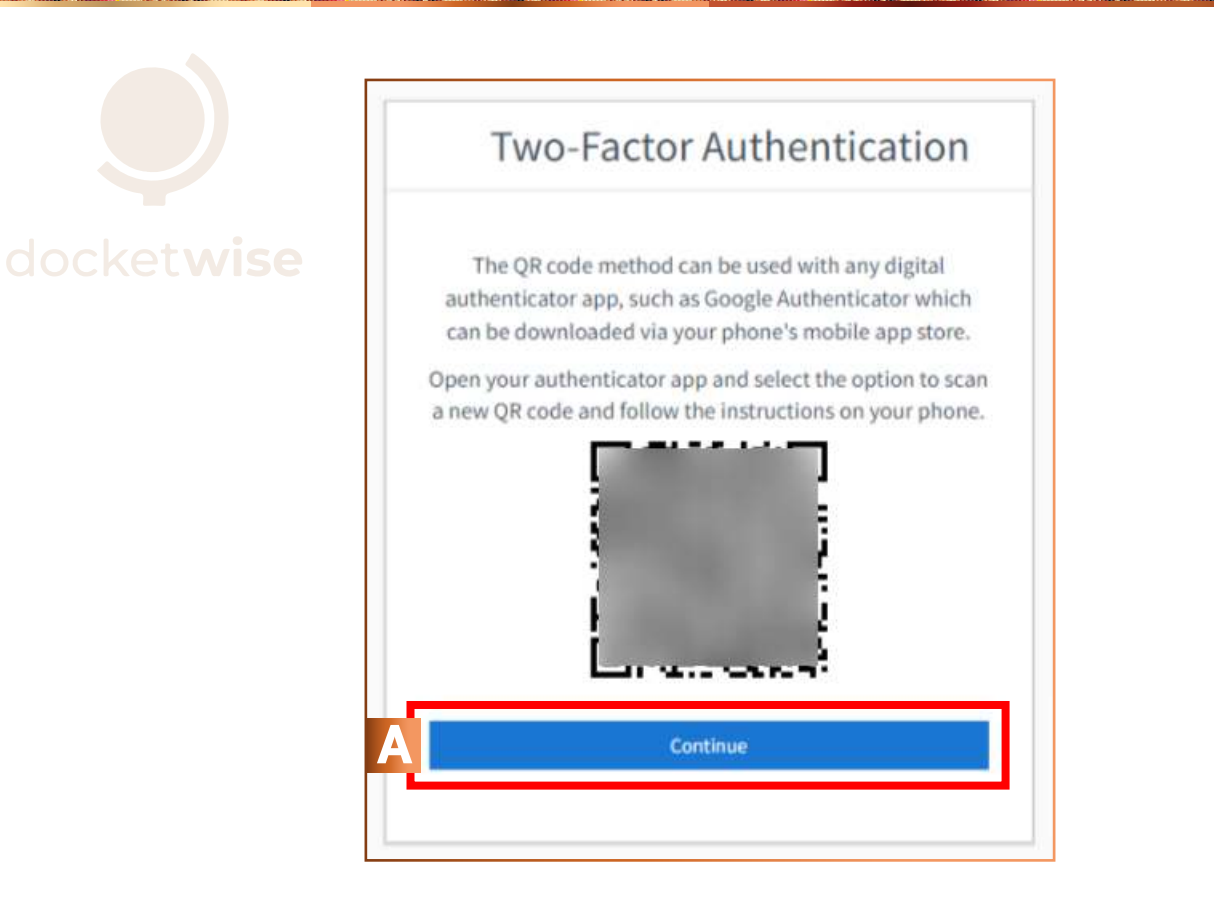

Acceda desde su navegador a client.docketwise.com

#### Cómo configurar la autenticación de dos factores \* opcional

Si la autenticación de dos factores está habilitada para su portal, tendrá que completar un paso adicional en el inicio de sesión para acceder. Si es la primera vez que inicia sesión con la autenticación de dos factores habilitada, deberá completar los siguientes pasos:

Abra la aplicación de autenticación de su elección en su dispositivo móvil.

Seleccione la opción para agregar una nueva aplicación.

Escanee el código QR desde el flujo de trabajo de inicio de sesión del portal.

A Haga clic en el botón Continuar.

Ingrese el código OTP desde su aplicación de autenticación

Haga clic en el botón Autenticar

Después de haber configurado esto, habrá iniciado sesión en su cuenta. Deberá utilizar el código de seguridad OTP como parte del inicio de sesión.

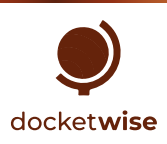

### Cómo restablecer su contraseña

#### docket**wise**

|   | ×                                                                                                    | Account Setup                             |
|---|----------------------------------------------------------------------------------------------------|-------------------------------------------|
|   | Reset Password<br>Enter the email address associated with your account, and<br>we'll email you a link to reset your password. | Password<br>Choose your password          |
| A | Email<br>Type your email                                                                                                    | Confirm Password<br>Confirm your password |
|   | Cancel Send B                                                                                                    | CREATE ACCOUNT                            |

#### Acceda desde su navegador a client.docketwise.com

#### 2

#### Si olvidó su contraseña, puede restablecerla siguiendo los pasos a continuación:

Haga clic en el botón Restablecer contraseña.

- A Ingrese la dirección de correo electrónico asociada con su portal de clientes.
- B Haga clic en el botón Enviar.

En el correo electrónico para restablecer la contraseña (titulado "Instrucciones para restablecer la contraseña" y enviado por no-reply@notifications.docketwise.com ), haga clic en el botón Cambiar mi contraseña.

C Ingrese y confirme la contraseña que utilizará C para iniciar sesión en su cuenta.

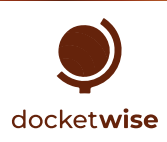

### Cómo navegar por el Portal de Clientes

Al iniciar sesión en su Portal de Clientes, será dirigido al Panel de control.

| Your Portal | Modern Law, LLP                              |                                    |
|-------------|----------------------------------------------|------------------------------------|
| Dashboard   |                                              |                                    |
| Messages    | • Tasks                                      | Forms                              |
| Forms       | Task 1     Task 2                            | Name                               |
| Receipts    | • Task 3                                     | Larry LawPay's Smart Form          |
| 0 Files     | • Task 4                                     |                                    |
| LOGOUT      |                                              |                                    |
|             | see all                                      | see all                            |
|             |                                              |                                    |
|             | USCIS Receipts Invoices                      | Files                              |
|             | E 3     Gard Was Delivered To Me By The Post | us File                            |
|             | Office \$7,500.00 Unp                        | aid 🕑 Pay Engagement Agreement.pdf |
|             | I-485 Receipt                                |                                    |
|             |                                              |                                    |
|             |                                              |                                    |
|             | see all see all                              | see all                            |
|             |                                              |                                    |

#### 3

Desde el Panel, puede ver un resumen de sus Tareas, Formularios, Recibos de USCIS, Facturas y Archivos. Estos resúmenes mostrarán sólo algunos de estos documentos. Para ver una lista exhaustiva de lo que se ha compartido con usted, puede hacer clic en la opción "Ver todo" o en la opción correspondiente en la barra lateral de navegación.

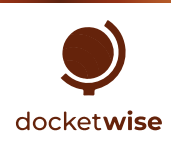

### Mensajería del portal

dock La mensajería del portal le permite comunicarse de forma segura y conveniente con nuestra firma desde el Portal de Clientes.

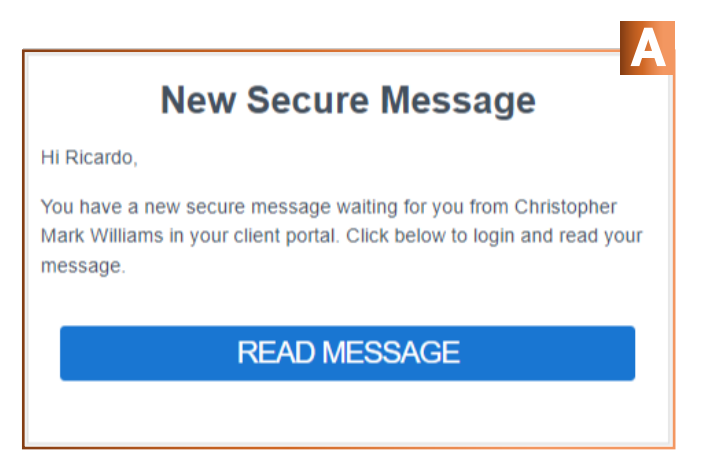

|             | modern euv, e   |                     |                   |                         |
|-------------|-----------------|---------------------|-------------------|-------------------------|
| E Dashboard |                 |                     |                   |                         |
| Metsages    |                 |                     |                   | CREATE NEW CONVERSATION |
| Tasks       |                 |                     |                   |                         |
| 💐 Forms     | Secure Messages |                     |                   |                         |
| Receipts    | Sender          | Subject             | Date              |                         |
| E Invoices  | Chris Williams  | Welcome to our firm | 05/11/23 06:32 PM | Read                    |
| 🗓 Files     | 1               |                     |                   |                         |
| LOGOLT      |                 |                     |                   |                         |

#### Acceder a sus mensajes

A Cuando reciba un mensaje, se le enviará una notificación por correo electrónico que le solicitará iniciar sesión para leer el mensaje recibido.

Para leer los mensajes de su portal, debe iniciar sesión y seguir estos pasos:

- B Haga clic en la opción Mensajes en la barra lateral de navegación.
- C Haga clic en el botón Leer del mensaje al que desea acceder.

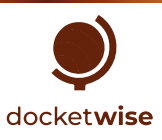

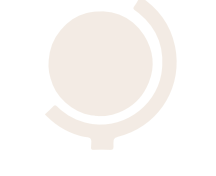

#### docket wise

| DEMO FIRM PLLC                                                     |                         |                                                |   | Your Partal                                                                                                 | DEMO FIRM PLLC                                                                                                    |  |
|--------------------------------------------------------------------|-------------------------|------------------------------------------------|---|----------------------------------------------------------------------------------------------------|----------------------------------------------------------------------------------------------------|--|
| Welcome, I                                                         | Ricardo Sa              | anchez                                         |   | 留 Messager<br>日 Tarks<br>他 Forma                                                                            | Mexanger > Following Up                                                                                                    |  |
| Tasks<br>Nor do not have any bolic per,                            |                         | Forms<br>Name<br>You do not have any form yet. | _ | E Parapto                                                                                                   | Hi Roanto.<br>Thatas the completing the questionname.<br>When you have a charace, could you please upload the remaining film?<br>The score we get the films, the scorer we can the your coast                                                                                                    |  |
|                                                                    |                         |                                                |   |                                                                                                    |                                                                                                    |  |
| DEMO FIRM PLLC                                                     |                         |                                                | В | Year Postal<br>III Dashbaard<br>III Messages                                                                | DEMO FIRM PLLC                                                                                                    |  |
| DEMO FIRM PLLC<br>Secure Messages<br>Sender<br>Chrinopher Williams | Subject<br>Fallowing Op | Dete<br>10/27/22-07-87 PM                      | B | Your Fortal<br>Si Danibased<br>Si Nenagen<br>Si Tada<br>Farma<br>Farma<br>Si Renagita<br>Si Nenaten<br>Para | DEMO FIRM PLLC<br>Meccages > Following Up > Reply<br>May<br>May<br>May Based<br>Second<br>Second |  |

4

#### Cómo responder a un mensaje

#### Para responder a un mensaje, siga estos pasos:

- A Haga clic en la opción Mensajes en la barra lateral de navegación.
- B Seleccione el mensaje que quiera contestar y haga clic en el botón "Leer".
- C Haga clic en el botón Responder y escriba su respuesta.
- D Haga clic en el botón Enviar

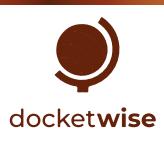

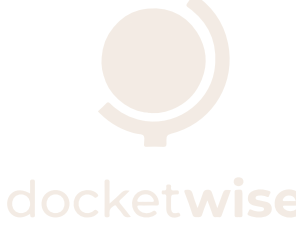

| Your Portal |   | Modern Law, LLP |                     |                   |      |
|-------------|---|-----------------|---------------------|-------------------|------|
| Dashboard   |   |                 |                     |                   |      |
| Messages    | A |                 |                     |                   |      |
| Tasks       |   | Socure Messages |                     |                   |      |
| Forms       |   | Secure Messages |                     |                   |      |
| Receipts    |   | Sender          | Subject             | Date              |      |
| Invoices    | С | Chris Williams  | Welcome to our firm | 05/14/23 08:32 PM | Read |
| 🕖 Files     |   |                 |                     |                   |      |
| LOGOUT      |   |                 |                     |                   |      |

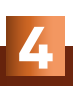

#### Cómo iniciar una nueva conversación mediante Mensajes

Para iniciar una nueva conversación o un hilo de mensajes seguro a través del portal de clientes, siga estos pasos:

- A Haga clic en la opción Mensajes en la barra lateral de navegación
- B Haga clic en el botón "Crear una nueva conversación".
- 💽 Ingrese el título y el contenido de su mensaje.
- D Haga clic en el botón "Enviar".

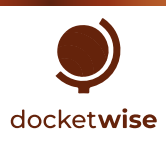

### Cómo ver y completar tareas

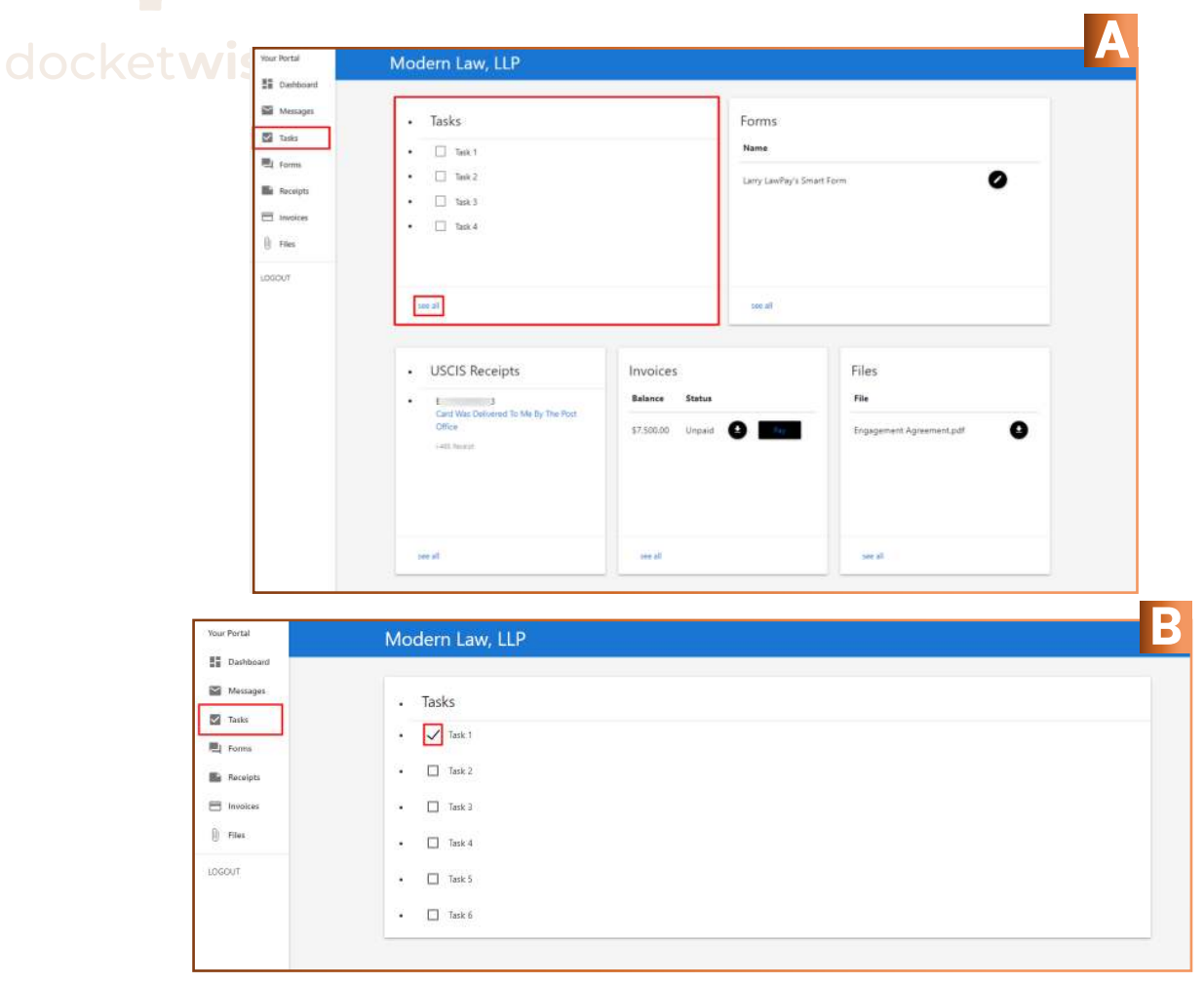

- Puede ver un resumen de las tareas que se le han asignado en el panel del portal de clientes.
   Para ver todas sus tareas, haga clic en "Ver todo" en la tarjeta 'Tareas' o pulse en 'Tareas' en la barra lateral de navegación.
- B Para marcar que ha completado una tarea, haga clic en la casilla de verificación correspondiente a la misma.

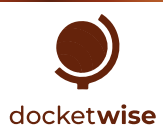

### Cómo completar un cuestionario o formulario electrónico

| Your Portal | Modern Law, LLP                                | _                 |                              |  |
|-------------|------------------------------------------------|-------------------|------------------------------|--|
| Dashboard   |                                                | A                 |                              |  |
| Messages    | Tasks                                          | For               | rms                          |  |
| ✓ Tasks     |                                                | Nar               | me                           |  |
| Forms       |                                                |                   |                              |  |
| Receipts    | • Task 3                                       | Larr              | ry LawPay's Smart Form       |  |
| Invoices    | • Task 4                                       |                   |                              |  |
| Files       |                                                |                   |                              |  |
| LOGOUT      |                                                |                   |                              |  |
|             | see all                                        | se                | ee all                       |  |
|             |                                                |                   |                              |  |
|             | USCIS Receipts                                 | Invoices          | Files                        |  |
|             | • E 3                                          | Balance Status    | File                         |  |
|             | Card Was Delivered To Me By The Post<br>Office | \$7.500.00 Unpaid | Pay Engagement Agreement.pdf |  |
|             | I-485 Receipt                                  |                   |                              |  |
|             |                                                |                   |                              |  |
|             |                                                |                   |                              |  |
|             |                                                |                   |                              |  |
|             | see all                                        | see all           | see all                      |  |
|             |                                                |                   |                              |  |

- A Puede ver un resumen de los formularios y cuestionarios que se hayan compartido con usted en el panel de su portal de clientes. Para ver todos sus formularios y cuestionarios, haga clic en "Ver todo" en la tarjeta 'Formularios' o pulse en 'Formularios' en la barra lateral de navegación.
- B Para acceder a un cuestionario, haga clic en el ícono al lado del cuestionario que desea abrir.

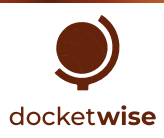

## Ver el estado de seguimiento de recibos de USCIS

| Your Portal | Modern Law, LLP                                         |                      |                          |  |
|-------------|---------------------------------------------------------|----------------------|--------------------------|--|
| Dashboard   |                                                         |                      |                          |  |
| Messages    | Tasks                                                   | Forms                |                          |  |
| Tasks       | . Ditek 1                                               | Name                 |                          |  |
| E Forms     | • Task 2                                                |                      |                          |  |
| Receipts    | • Task 3                                                | Larry LawPay's       | Smart Form               |  |
| E Invoices  | • Task 4                                                |                      |                          |  |
| 🕕 Files     |                                                         |                      |                          |  |
| LOGOUT      |                                                         |                      |                          |  |
|             | see all                                                 | see all              |                          |  |
|             |                                                         |                      |                          |  |
|             | R USCIS Receipts                                        | voices               | Files                    |  |
|             |                                                         | lance Status         | File                     |  |
|             | E 3     Card Was Delivered To Me By The Post     Office |                      |                          |  |
|             | 1-455 Raceipt                                           | .500.00 Unpaid 🔮 Ray | Engagement Agreement.pdf |  |
|             |                                                         |                      |                          |  |
|             |                                                         |                      |                          |  |
|             |                                                         |                      |                          |  |
|             | see all                                                 | see all              | see all                  |  |
|             |                                                         |                      |                          |  |

- A Los estados de seguimiento de recibos de USCIS que se hayan compartido con usted son visibles desde el panel del portal de clientes. Si desea ver esta información completa, haga clic en "Ver todo" en la tarjeta 'Recibos de USCIS' o seleccione 'Recibos' en la barra lateral de navegación.
- Desde allí, puede ver información actualizada sobre el estado de su caso de USCIS directamente en su portal de clientes.
- C Si desea ver el estado del caso en el sitio web de USCIS, haga C clic en el texto de color azul.

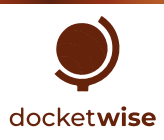

### Carga y descarga de archivos

#### docket**wise**

| Your Portal                                                                   | Modern Law, LLP                                                                                        |         |                              |
|-------------------------------------------------------------------------------|----------------------------------------------------------------------------------------------------|---------|------------------------------|
| <ul> <li>Dashboard</li> <li>Messages</li> <li>Tasks</li> <li>Forms</li> </ul> | Tasks     Task 1                                                                                       | Form    | 15                           |
| Receipts Invoices Files LOGOUT                                                | Task 2     Task 3     Task 4                                                                           | Larry L | awPay's Smart Form           |
| LOGOUT                                                                        | see all<br>• USCIS Receipts<br>• E 3<br>Card Was Delivered To Me By The Post<br>Office<br>H485 Receipt | see all | Pry Engagement Agreement.pdf |

8

A Puede ver un resumen de los archivos que se hayan compartido con usted en el panel del Portal de Clientes. Para ver todos sus archivos y carpetas, haga clic en 'Ver todo' en la tarjeta Archivos o pulse en 'Archivos' en la barra lateral de navegación.

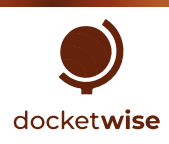

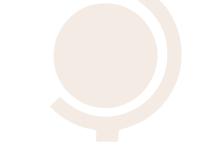

#### docket**wise**

|   | Your Portal | Modern Law,             | LLP               |                      |         |
|---|-------------|-------------------------|-------------------|----------------------|---------|
|   | Dashboard   |                         | R a Files         |                      |         |
|   | Messages    |                         | Brethies          |                      |         |
|   | Tasks       | Files & Folders         |                   |                      |         |
|   | Forms       | All files/Documents/ lo | dentity Documents |                      |         |
|   | Invoices    | Name                    | Added By          | Upload Date          | Actions |
| A | 0 Files     |                         |                   |                      |         |
|   | LOGOUT      |                         |                   |                      |         |
|   |             |                         |                   | This folder is empty |         |

#### 8

#### Cómo subir archivos

#### Para cargar un archivo a través del portal de clientes, siga estos pasos:

- A Haga clic en "Ver todo" en la tarjeta 'Archivos' o seleccione 'Archivos' en la barra lateral de navegación. Si desea subir el archivo en una carpeta específica, abra esa carpeta.
- B Haga clic en el botón "Cargar archivos".
   Elija los archivos que desea subir.
- C Haga clic en el botón "Cargar".

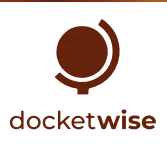

| Your Portal                                                                                       | Modern Law, LLP                                                     |                                                                                  |                                                     |     |
|---------------------------------------------------------------------------------------------------|---------------------------------------------------------------------|----------------------------------------------------------------------------------|-----------------------------------------------------|-----|
| Dashboard<br>Messages                                                                             |                                                                     | iles to                                                                          | ×                                                   |     |
| Tasks                                                                                             | Files & Folders All files/Docume                                    | nts, Bonafide Marriage Evidence                                                  |                                                     |     |
| Cet 🖻 Receipts                                                                                    | Name                                                                | CANCEL MOVE                                                                      | Upload Date Actions                                 |     |
|                                                                                                   | Documents                                                           |                                                                                  | 05/14/23                                            |     |
| Files                                                                                             | Engagement Agreement and Contracts                                  |                                                                                  | 05/14/23                                            |     |
| LOGOUT                                                                                            | Immigration Portal.pdf                                              | chris+lanylawpay@docketwise.com                                                  | 05/14/23                                            |     |
|                                                                                                   |                                                                     |                                                                                  |                                                     |     |
| Your Portal                                                                                       | Modern Law, LLP                                                     |                                                                                  |                                                     |     |
| Your Portal<br>#≣ Dashboard<br>₩ Messages                                                         | Modern Law, LLP                                                     | ove files to                                                                     | *                                                   |     |
| Your Portal<br>III Dashboard<br>Messages<br>III Tasks<br>III Forms                                | Modern Law, LLP  Concord fills  Files & Folders  Modern             | ove files to<br>Pocumenty <mark>Bonafide Maniage Eddence</mark>                  | ×                                                   |     |
| Your Portal<br>III Dashboard<br>Messages<br>III Tasks<br>III Forms<br>Receipts<br>Involces        | Modern Law, LLP  Control truck Control truck  Files & Folders  Name | ove files to<br>/Documenty/Bonsfide Maniage Foldence<br>CANCEL MOVE              | X<br>C<br>Uploed Date Actio                         | ons |
| Your Portal<br>Dashboard<br>Messages<br>Tasks<br>Forms<br>Receipts<br>Invoices<br>Vour Portal     | Modern Law, LLP                                                     | ove files to<br>Pocument/ <mark>Ecosific Manistre Evidence</mark><br>CANCEL MOVE | V<br>Upload Date Action<br>05/14/23                 | ons |
| Your Portal<br>Dashboard<br>Messages<br>Tasks<br>Forms<br>Receipts<br>Invoices<br>Files<br>LOGOUT | Modern Law, LLP                                                     | ove files to<br>Decumenta <mark>tionalide Manises Evidence</mark><br>CANCEL MOVE | 2<br>C<br>Upload Date Actio<br>05/14/23<br>05/14/23 | ons |

#### 8

#### Cómo mover archivos

#### Si desea mover a otra carpeta un archivo que haya subido, siga estos pasos:

#### A Para mover un solo archivo:

- B Haga clic en "Ver todo" en la tarjeta 'Archivos' o seleccione 'Archivos' en la barra lateral de navegación.
   Haga clic en el ícono al lado del archivo que desea mover.
- C Dentro del cuadro de diálogo, abra la ubicación donde desea mover el archivo. Haga clic en el botón Mover.

#### D Para mover varios archivos:

- E Haga clic en Ver todo en la tarjeta Archivos o seleccione Archivos en la barra lateral de navegación.
- Seleccione los archivos que desea mover marcando su casilla correspondiente.
   Haga clic en el botón Mover archivos.
- Desde el cuadro de diálogo, abra la ubicación donde desea mover el archivo.
   Haga clic en el botón Mover.

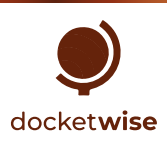

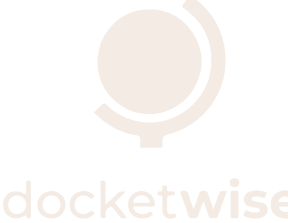

| Your Portal | Modern Law, LLP                    |                                  |             |         |
|-------------|------------------------------------|----------------------------------|-------------|---------|
| Dashboard   |                                    |                                  |             |         |
| Messages    | • OFCOUPELS A WOVE FILES           |                                  |             |         |
| Tasks       | Files & Folders                    |                                  |             |         |
| E Forms     | riles & rolders                    |                                  |             |         |
| Receipts    | Name                               | Added By                         | Upload Date | Actions |
| Invoices    | Documents                          |                                  | 05/14/23    |         |
| U Files     | Engagement Agreement and Contracts |                                  | 05/14/23    |         |
| LOGOUT      | Immigration Portal.pdf             | chris+larrylawpay@docketwise.com | 05/14/23    | ⊕ ∻     |
|             |                                    |                                  |             | Δ       |
|             |                                    |                                  |             |         |

#### 8

#### Cómo descargar archivos

Tanto los archivos que usted haya compartido, como los archivos que se hayan compartido con usted, pueden descargarse fácilmente.

🗛 Para descargar un archivo, puede hacer clic en el ícono 🕹 al lado del mismo.

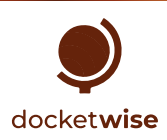